安装教程:

| 1、胖压下轮灯的 Autouesk-Ividya2019 压缩的 | 1、 | 解压下载好的 | "Autodesk-Maya2019" | 压缩包 |
|----------------------------------|----|--------|---------------------|-----|
|----------------------------------|----|--------|---------------------|-----|

查看

| 名称 ^                      | 修改日期                                                                                                    | 类型  | 大小                                                        |                              |
|---------------------------|----------------------------------------------------------------------------------------------------|-----|-----------------------------------------------------------|------------------------------|
| 🗋 Autodesk-Maya2019.rar – | <u>りつれのでいた。17-41</u><br>打开方式(H)<br>opendlg                                                              |     | rar 1,910,316                                             |                              |
|                           | 7-Zip<br>CRC SHA<br>。 查阅文件                                                                              | >>  | 打开压缩包<br>打开压缩包<br>提取文件…<br>提取到当前位置                        |                              |
|                           | 还原以前的版本(V)                                                                                              |     | 提取到 "Autodesk-May<br>测试压缩包                                | va2019\"                     |
|                           | <ul> <li>一 使用 360解除占用</li> <li>一 使用 360强力删除</li> <li>④ 使用 360进行木马云查杀</li> <li>④ 使用 360管理右键菜单</li> </ul> | SUF | 添加到压缩包<br>压缩并邮寄<br>添加到 "Autodesk-May<br>压缩 "Autodesk-Maya | ya2019.7z"<br>2019.7z" 并邮寄   |
|                           | 发送到(N)<br>剪切(T)                                                                                         |     | 添加到 "Autodesk-May<br>压缩 "Autodesk-Maya                    | ya2019.zip"<br>2019.zip" 并邮寄 |
|                           |                                                                                                    |     |                                                           |                              |
|                           | 里 邮 谷 (M)<br>————————————————————————————————————                                                       |     |                                                           |                              |

2、打开解压好的文件,找到 "Autodesk\_Maya\_2019\_dlm.sfx.exe" 并运

行;

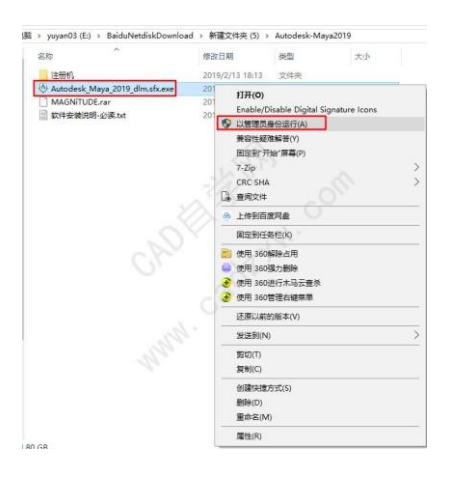

3、选择解压到那个目录下,点击"确定";

| Autode | sk Salf Extract<br>解压到<br>选择目标文件夹 | 20 |    | * = × |
|--------|-----------------------------------|----|----|-------|
|        | C:\Autodesk\                      | P  | 更改 |       |
|        | -                                 | 确定 | 取消 |       |

### 4、正在解压; 请稍后;

| Autodesk Self-Extract             | i _ × |
|-----------------------------------|-------|
| 正在解压 Autodesk_Maya_2019_dlm       |       |
| <b>(</b> 19秒剩余 - 535 MB / 3.96 GB |       |

5、点击"安装";

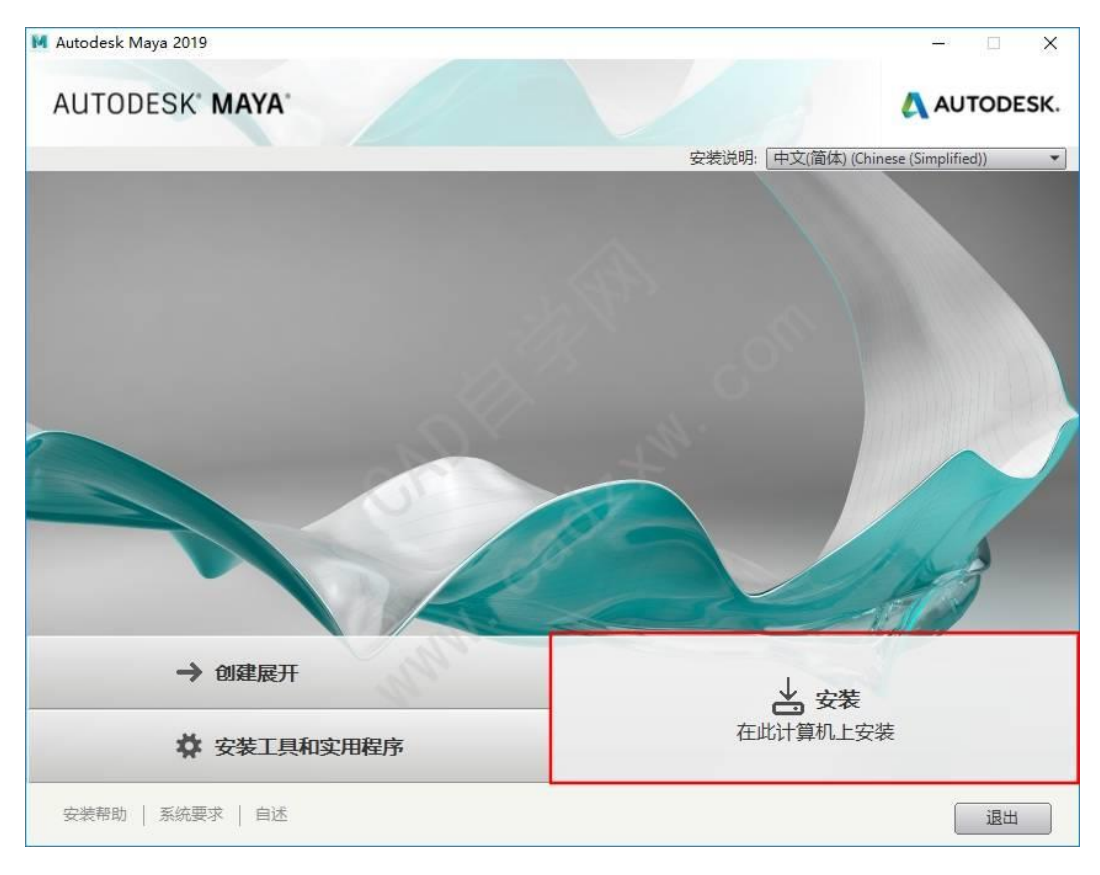

6、勾选"我接受",点击"下一步";

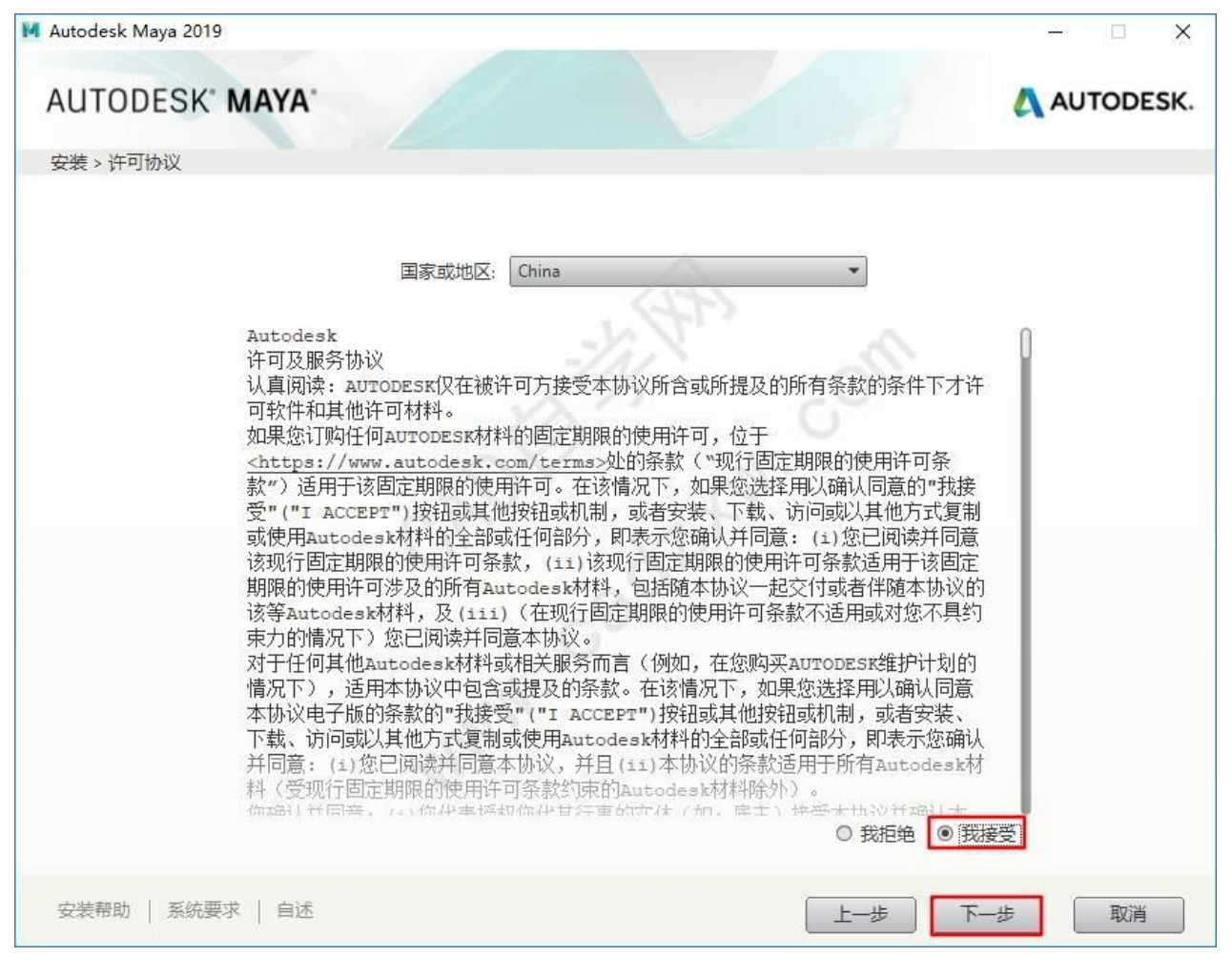

7、选择安装的产品,选择安装路径,点击"安装";

| M Autodesk Maya 2019                                                           | - 🗆 🗙                            |
|--------------------------------------------------------------------------------|----------------------------------|
| AUTODESK' MAYA'                                                                | AUTODESK.                        |
| 安装 > 配置安装                                                                      |                                  |
| ⊠ Autodesk® Maya® 2019                                                         |                                  |
| ▼ 使用经过生产验证的动画、视觉效果和建模工具创作令人惊叹的三维内容                                             |                                  |
| ☑ Arnold for Maya<br>Arnold for Maya (或 MtoA)在标准 Maya 界面内提供了与 Arnold 道中器的连接。   | 选择安装的产品                          |
| ☑ Bifröst Liquids for Maya<br>使得全才型设计师和 FX TD 可以创建逼真的液体,大到广阔的海洋,小到粘稠的蜂蜜拉<br>丝。 |                                  |
| ✓ Substance in Maya                                                            |                                  |
| WWW.Co                                                                         |                                  |
| 安装路径: C:\Program Files\Autodesk\                                               | 浏览 磁盘空间: 需要 3.35 GB/有 11.2 GB 可用 |
| 安装帮助   系统要求   自述                                                               | 后退安装取消                           |

8、正在安装中,请稍后;

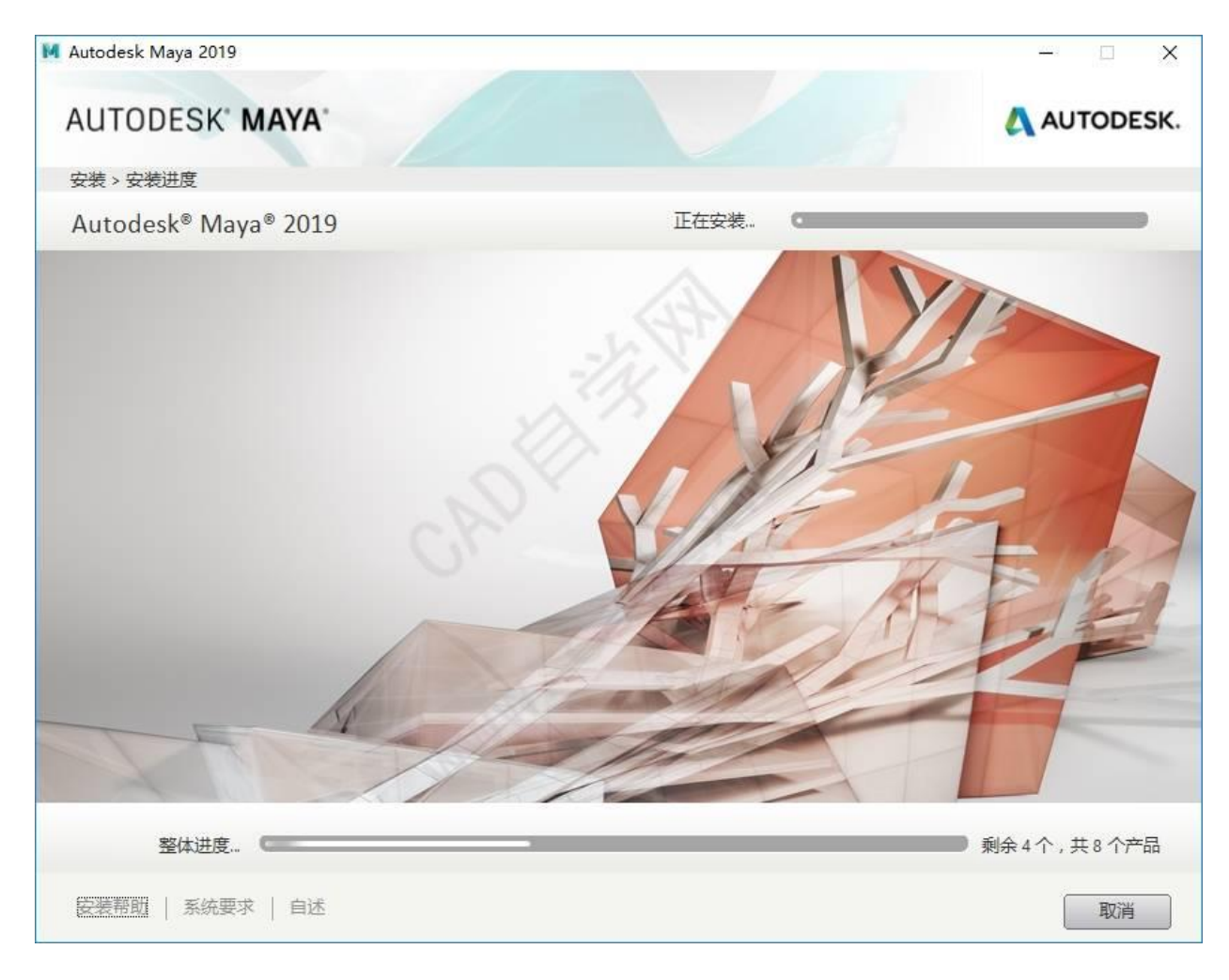

- 9、点击"立即启动";
- 注:如果这里没有点立即启动,关闭了,直接打开桌面的快捷键即可。

| M Autodesk Maya 2019                                    | - 🗆 X            |
|---------------------------------------------------------|------------------|
| AUTODESK' MAYA'                                         | AUTODESK.        |
| 安装 > 安装完成                                               |                  |
| 您已成功安装选定的产品。                                            |                  |
| ✓ Autodesk <sup>®</sup> Maya <sup>®</sup> 2019          |                  |
| 使用经过生产验证的动画、视觉效果和建模工具创作令人惊叹的三维内容                        |                  |
| ✓ Arnold for Maya                                       | All and a second |
| Arnold for Maya (或 MtoA)在标准 Maya 界面内提供了与 Arnold 渲染器的连接。 |                  |
| ✓ Bifröst Liquids for Maya                              |                  |
| 使得全才型设计师和 FX TD 可以创建逼真的液体,大到广阔的海洋,小到粘稠的蜂蜜拉<br>丝。        |                  |
| ✓ Substance in Maya                                     |                  |
|                                                         |                  |
| Autodesk Desktop App                                    | 12               |
| 以云为中心的强大软件交付解决方案,使用户易于发现和管理产品更新。                        |                  |
| 14                                                      |                  |
|                                                         | AA               |
| ○准報明   亥法亜☆   白泽                                        |                  |
| 又本市叫   かれ安子   日述                                        | 立即启动             |

## 10、点击"输入序列号";

| M AUTODESK<br>MAYA |               | × |
|--------------------|---------------|---|
|                    | 我们开始吧         |   |
|                    | 89            |   |
|                    | ()<br>多用户     |   |
|                    |               |   |
|                    | 选择许可类型或输入序列号. |   |
|                    | N.            |   |
|                    | 不确定? 帮助我选择 ▶  |   |

## 11、点击"激活";

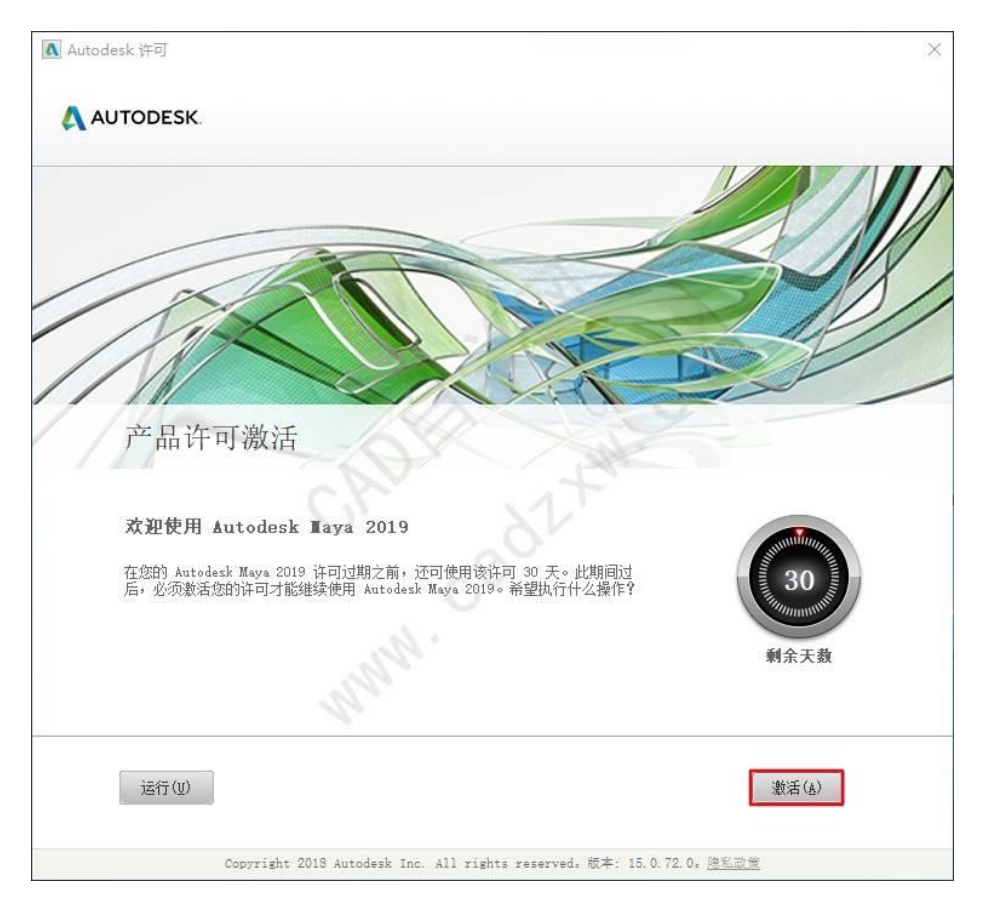

12、输入序列号: 666-69696969; 产品密钥: 657K1;点击"下一步";

| Autodesk 许可 - 激活选项                                                                                                    | × |
|----------------------------------------------------------------------------------------------------|---|
| AUTODESK.                                                                                                    | Î |
| 请输入序列号和产品密钥                                                                                                    |   |
| 若要激活 Autodesk Maya 2019,请在以下字段中输入您在购买时得到的序列号和产品密钥,该信息<br>可在产品包装上、您的"Autodesk 升级和许可信息"(Autodesk Upgrade and Licensing<br>Information)电子邮件中,或者来自购买点(例如联机商店)的类似确认电子邮件中找到。<br>「序列号: |   |
| <                                                                                                    | > |

13、先点击"后退",弹出窗口点击"yes";

| AUTODESK.                                                                                               |                                                                              |                                                     |
|----------------------------------------------------------------------------------------------------|------------------------------------------------------------------------------|-----------------------------------------------------|
| <b>产品注册与激活</b><br>感谢您购买 Autodesk 产品。接下来<br>很抱歉,您输入的序列号是无效的。<br>为了确保您能够获取正版 Autodesk<br><u>Store</u> 购买。 | 的页面将指导您完成产品的注册和激流<br>该底列号可能不是 Autodesk 产品的序<br>Autodesk 许可<br>激活尚未完成。是否确实要取消 | 5。<br>函导,也可能它已损坏。<br>×<br>3处购买,或直接从 <u>Autodesk</u> |
| 如果您已从他处购买产品,我们建议<br>许可合规性。                                                                              | Yes No                                                                       | 了合规性表单以匿名方式报告问题。<br>后退                              |
| Autodesk<br>Autodesk License Compliance                                                                 |                                                                              | 1                                                   |
| ට 2019 Autodesk Inc. 保留所有权利 (All righ                                                                   | ts reserved) <u>法律声明和商标</u> - <u>陸私策略</u>                                    |                                                     |

14、点击"激活";

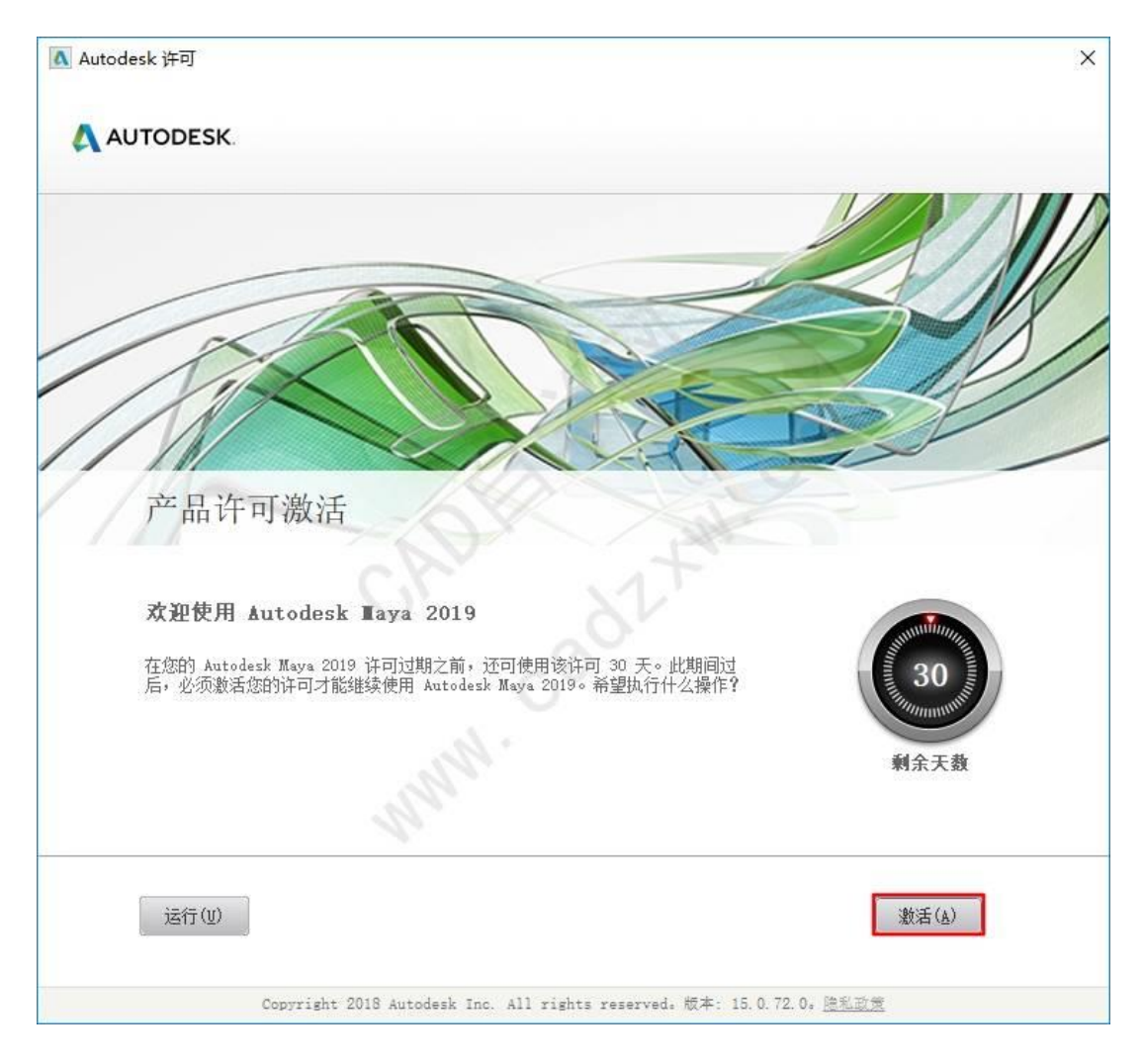

15、输入序列号: 666-69696969; 产品密钥: 657K1;点击"下一步";

| Autodesk 许可 - 激活选项                                                                                                    | × |
|----------------------------------------------------------------------------------------------------|---|
| AUTODESK.                                                                                                    | Î |
| 请输入序列号和产品密钥                                                                                                    |   |
| 若要激活 Autodesk Maya 2019, 请在以下字段中输入您在购买时得到的序列号和产品表明, 该信息可在产品包装上、您的"Autodesk 升级和许可信息"(Autodesk Upgrade and Licensing<br>Information)电子邮件中, 或者未自购买点(例如联机商店)的类似确认电子邮件中找到。           「序列号:         666         696996969         X           产品密用:         657K1         上一步         关闭         下一步 |   |
| <                                                                                                    | > |

16、勾选"我具有 Autodesk 提供的激活码";

|       | FSK                                                                          |                                                                                                    |                                                                      | ^ |
|-------|------------------------------------------------------------------------------|----------------------------------------------------------------------------------------------------|----------------------------------------------------------------------|---|
| AUTOD | LJR.                                                                         |                                                                                                    |                                                                      |   |
| ŕ     | 品许可激活进                                                                       | 项                                                                                                    |                                                                      |   |
|       | 产品:<br>序列号:<br>产品密钥:<br>申请号:<br>要立即激活)<br>中您仍然選:<br>Autodesk 提<br>① 立即连<br>1 | Autodesk Maya 2019<br>666-69696969<br>657K1<br>RET2 TOYT P2TJ 7ARY 6TN.<br>您的 Autodesk Maya 2019 许可,前<br>即问题,并且您已经向 Autodesk E<br>供的激活码"。<br>度并激活!(建议)<br>Autodesk 提供的激活码<br>23<br>67<br>101115 | J QEXN UZAE 28TZ<br>青再次选择"立即连接并激活"。如果在激活的过程<br>申请激活码并收到了该激活码,请选择"我具有 | Ŧ |
|       | 全筆                                                                           | 「「「」」「5」                                                                                                    |                                                                      |   |
|       |                                                                              |                                                                                                    | と一歩 关闭 下一歩                                                           |   |

17、返回初始文件打开"注册机"文件夹,以管理员身份运行里面的

"xf-adesk19\_x64.exe"程序;

查看

| 名称 ^                           | 修改日期                    | 类型             | 大小 |
|--------------------------------|-------------------------|----------------|----|
| 注册机                            | 2019/2/13 18:1          | tTH(0)         |    |
| Autodesk_Maya_2019_dlm.sfx.exe | 2019/2/13 18:0          |                |    |
| MAGNITUDE.rar                  | 2019/2/13 17:5          | 住新國口中打开(E)     |    |
| ■ 软件安装说明-必读.txt                | 2018/5/5 10:45          | 固定到"快速访问"      |    |
|                                | 654                     | 7-Zip          |    |
|                                | -M.L.                   | CRC SHA        |    |
|                                | -111 -                  | 共享(H)          |    |
|                                | $\Delta^{\prime\prime}$ | 🔗 上传到百度网盘      |    |
|                                |                         | 🧔 使用 360强力删除   |    |
|                                |                         | ④ 使用 360进行木马云重 | ē杀 |
|                                | 1                       | ④ 使用 360管理右键菜单 | é  |
|                                | 0V                      | 还原以前的版本(V)     |    |
|                                | 0                       | 包含到库中(I)       |    |
|                                | G                       | 固定到"开始"屏幕(P)   |    |
|                                |                         | 发送到(N)         |    |
|                                |                         | 剪切(T)          |    |
|                                |                         | 复制(C)          |    |
|                                |                         | 创建快捷方式(S)      |    |
|                                |                         | 删除(D)          |    |
|                                |                         | 重命名(M)         |    |
|                                |                         |                |    |

| 名称                   | 修改日期            | 类型                               | 大小              |
|----------------------|-----------------|----------------------------------|-----------------|
| install.txt          | 2019/1/15 19:12 | 文本文档                             | 2 KB            |
| 🗶 xf-adesk19_x64.exe | 2018/5/01 0.50  | -mm-                             | C00.10          |
| ☞ xf-adesk19_x86.exe | 2018/5/         | r(O)                             | C               |
|                      | Ena             | ble/Disable Digital<br>理品自俗法行(Δ) | Signature icons |
|                      | 英語              |                                  |                 |
|                      | 同分              | □ x2/mm+=(1)<br>∋到"开始"屏幕(P)      |                 |
|                      | 7-7             | ip                               |                 |
|                      | CRO             | SHA                              |                 |
|                      | []。 查阅          | 这件                               |                 |
|                      | ● 上线            | 到百度网盘                            |                 |
|                      | 固定              | 到任务栏(K)                          |                 |
|                      | 💼 使用            | 360解除占用                          |                 |
|                      | 🧔 使用            | 360强力删除                          |                 |
|                      | 📀 使用            | 360进行木马云查新                       | Ŕ               |
|                      | ● 使用            | 360管理右键菜单                        |                 |
|                      | 还原              | 议前的版本(V)                         |                 |
|                      | 发送              | é到(N)                            |                 |
|                      | 剪切              | (ד)נ                             |                 |
|                      | 复制              | J(C)                             |                 |
|                      |                 | 髀快捷方式(S)                         |                 |
|                      | 删购              | è(D)                             |                 |
|                      | 重命              | ≌名(M)                            |                 |

18、请按照图片上面标示数字顺序来 12345, 1 复制申请号, 2 粘贴到 "Request"选框里面, 3 点击【Generate】, 4 点击【Patch】, 5 点击确定;

注:复制使用 ctrl+c, 粘贴使用 ctrl+v。

| AUTODESK.                                                                                                    | Info X               | ◇ ∂ 搜索"注册… ,                                                          |
|----------------------------------------------------------------------------------------------------|----------------------|-----------------------------------------------------------------------|
| 产品许可激活选项                                                                                                    | Successfully patched |                                                                       |
| 产品: Autodesk Maya 2019<br>序列号: 666-69696699<br>产品密钥: 657K1<br>申请号: RET2 TOYT P2TJ 7ARY 6TNJ QEXN UZAE 28                 | Z                    | 9 PRODUCTS<br>6TNJ QENNI UZAE 28TZ<br>3XXXXX382FYNDEPTVT12F2F7AD8KL81 |
| 要立即激活您的 Autodesk Maya 2019 许可,请再次选择"立即<br>中您仍然温影问题,并且您已经问 Autodesk 申请激活码并收到<br>Autodesk 提供的激活码"。<br>〇 立即连接升教活!(建议)       |                      |                                                                       |
| ③ 我具有 Autodesk 提供的激活码                                                                                                    |                      |                                                                       |
| <ul> <li>● 我具有 Autodesk 提供的激活日</li> <li>1 2 3 4 5</li> <li>5 6 7 8 9</li> <li>9 10 11 12</li> <li>13 14 15 16</li> </ul> |                      |                                                                       |

# 19、复制生成的【激活码】粘贴进去,点击【下一步】;

| AUTODESK.<br>产品许可激活选项                                                                                                    |                                        |
|----------------------------------------------------------------------------------------------------|----------------------------------------|
| 产品许可激活选项                                                                                                    |                                        |
|                                                                                                    |                                        |
| 产品: Autodesk Maya 2019<br>医利果 SEE SDESDED                                                                                                    | AUTODESK 20                            |
| 产品密钥: 657K1                                                                                                    | equest: RET2 TOYT P2TJ 7AR             |
| 申请号: RET2 TOYT P2TJ 7ARY 6TNJ QEXN UZAE 28TZ Ad                                                                                                | tivation : J0ZPK2J8DCAW990L8E598PJQEP3 |
| 要立即激活您的 Autodesk Maya 2019 许可,请再次选择"立即连接并激活"。如果在激活的过程<br>中您仍然温到问题,并且您已经向 Autodesk 申请激活码并收到了该激活码,请选择"我具有<br>Autodesk 提供的激活码"。<br>〇 立即连接并激活!(建议) |                                        |
| ● 我具有 Autodesk 提供的激活码                                                                                                    |                                        |
| 1 1U0Z 2 PK2J 3 8DCA 4 W990                                                                                                    |                                        |
| 5 L8E5 6 98PJ 7 QEP3 8 XDQ3                                                                                                    |                                        |
| 9 62FY 10 NDEP 11 TVT1 12 2F2F                                                                                                    |                                        |
| 13 7AD8 14 KL8T 15 区 16 16                                                                                                    |                                        |
|                                                                                                    |                                        |
| 上一歩 美術 下一歩 🤱                                                                                                    |                                        |

### 20、激活成功。

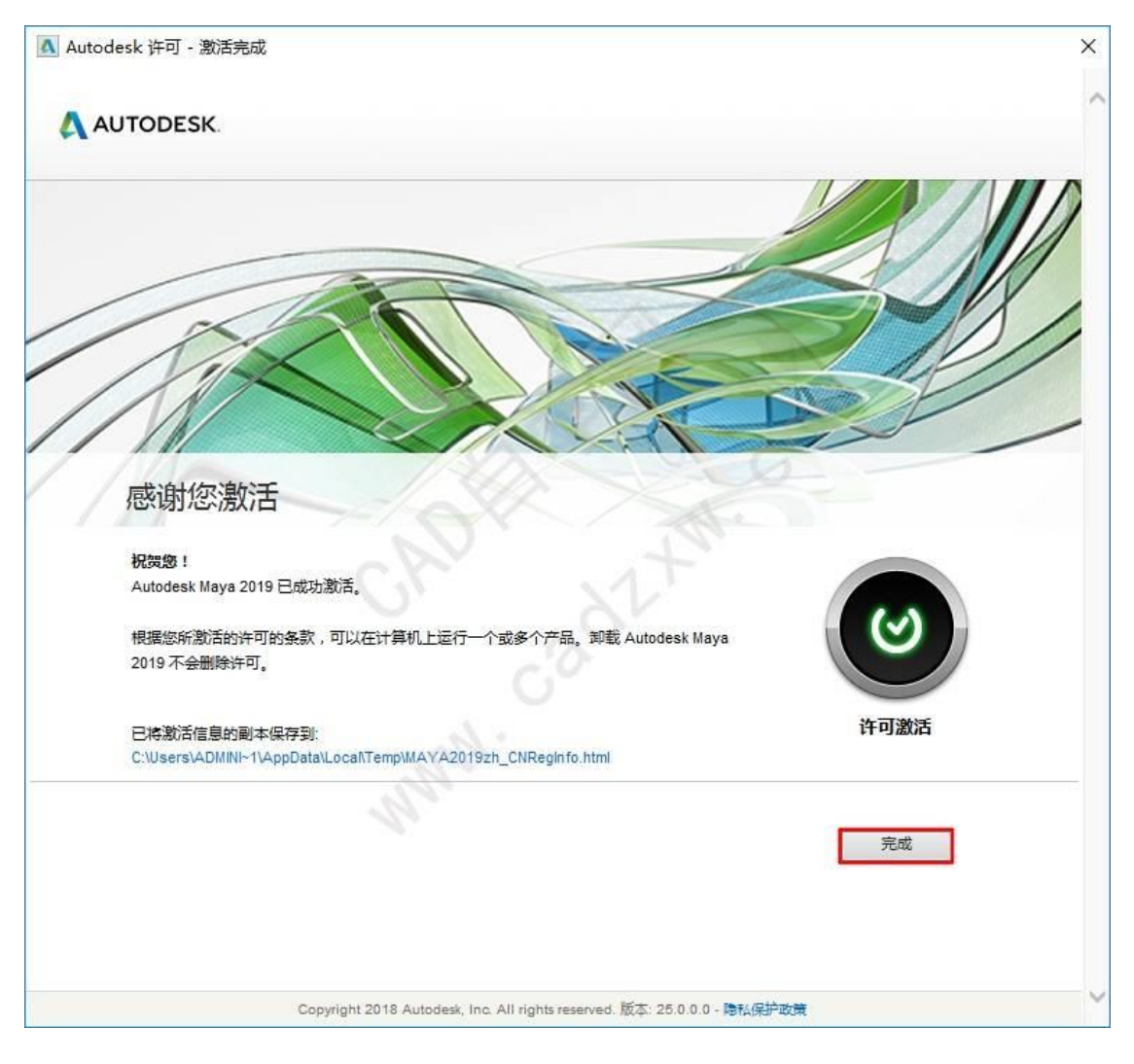